# **SENGENUITY**

### WSR-T2

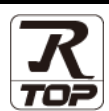

TOP Design Studio V1.4.3.2 이상

## CONTENTS

지원 버전

Touch Operation Panel을 사용해주시는 고객님께 감사 드립니다.

## **1.** 시스템 구성

4. 외부 장치 설정

5. 케이블 표

### <u>2 페이지</u>

3 페이지

접속에 필요한 기기, 각 기기의 설정, 케이블, 구성 가능한 시스 템에 대해 설명합니다.

- 2. 외부 장치 선택
   TOP 기종과 외부 장치를 선택합니다.

# <u>4 페이지</u>

TOP 통신 설정 방법에 대해서 설명합니다.

### 9 페이지

외부 장치의 통신 설정 방법에 대해서 설명합니다.

### 10 페이지

접속에 필요한 케이블 사양에 대해 설명합니다.

## 6. 지원 어드레스

11 페이지

본 절을 참조하여 외부 장치와 통신 가능한 어드레스를 확인하 십시오.

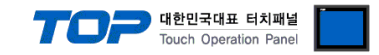

# 1. 시스템 구성

TOP와 "SENGENUITY:WSR-T2"의 시스템 구성은 아래와 같습니다.

| Series            | Module | Link I/F | 통신 방식  | 시스템 설정                               | 케이블                                  |
|-------------------|--------|----------|--------|--------------------------------------|--------------------------------------|
| SENGENUITY:WSR-T2 | -      | -        | RS-485 | <u>3.1 설정 예제 1</u><br><u>(4 페이지)</u> | <u>5.1 케이블 표 1</u><br><u>(9 페이지)</u> |

### ■ 연결 구성

•1:1 연결(Master 1 대와 TOP 1 대) 연결

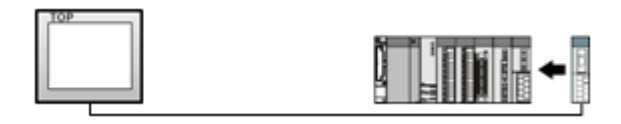

•1:N(TOP 1 대와 외부 장치 여러 대) 연결 - RS422/485 통신에서 가능한 구성입니다.

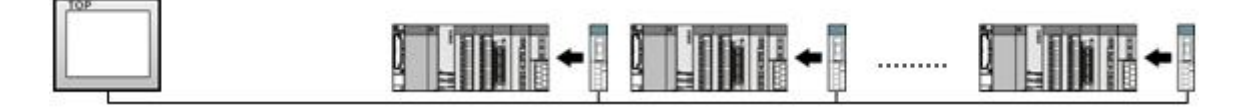

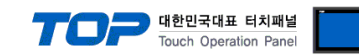

# 2. 외부 장치 선택

■ TOP 모델 및 포트 선택 후 외부 장치를 선택합니다.

| 디바이스 선택                                                                                                    |                                                                                                    |
|----------------------------------------------------------------------------------------------------|----------------------------------------------------------------------------------------------------|
| PLC 선택 [COM2]                                                                                                    |                                                                                                    |
|                                                                                                    | 검색 :                                                                                                    |
| 제조사 모양                                                                                                    | 델명 ◎ 모델명 ◎ 세소사                                                                                                    |
| IDEC Corporation                                                                                                    | 👂 WSR-T2                                                                                                    |
| HAWE HYDRAULIK                                                                                                    |                                                                                                    |
| SEHAN Electools                                                                                                    |                                                                                                    |
| TOHO Electronics Inc.                                                                                                    |                                                                                                    |
| IA Corporation                                                                                                    |                                                                                                    |
| МКР                                                                                                    |                                                                                                    |
| TEMCOLINE Co., Ltd.                                                                                                    |                                                                                                    |
| LINMOT                                                                                                    |                                                                                                    |
| CHINO Corporation                                                                                                    |                                                                                                    |
| KOLVER Srl                                                                                                    |                                                                                                    |
| SENGENUITY                                                                                                    |                                                                                                    |
| PELCO                                                                                                    |                                                                                                    |
| FASTECH Co., Ltd.                                                                                                    |                                                                                                    |
| HYOSUNG Corporation                                                                                                    |                                                                                                    |
|                                                                                                    |                                                                                                    |
|                                                                                                    | 🜲 뒤로 📫 다음 🗶 취소                                                                                                    |
|                                                                                                    |                                                                                                    |
| 디바이스 선택                                                                                                    |                                                                                                    |
| 디바이스 선택<br>PLC 설정                                                                                                    |                                                                                                    |
| 디바이스 선택<br>PLC 설정<br>발칭: PLC1                                                                                                    |                                                                                                    |
| 디바이스 선택<br>PLC 설정<br>발청: PLC1<br>인터페이스: Computer Link                                                                                                    |                                                                                                    |
| 다바이스 선택<br>PLC 설정<br>별칭: PLC1<br>인터페이스: Computer Link<br>프로토콜: WsrT2 Link<br>문자열 계장 모드: First Lth HL                                                                                                    | · 통신 매뉴 열<br>변경                                                                                                    |
| 다바이스 선택 PLC 설정 별창: PLC1 인터페이스: Computer Link 프로토콜: WsrT2 Link 문자열 저장 모드: First LH HL                                                                                                    | ▼<br>▼<br>변경                                                                                                    |
| 다바이스 선택<br>PLC 설정<br>별칭: PLC1<br>인터페이스: Computer Link<br>프로토를: WarT2 Link<br>문자열 저장 모드: First LH HL<br>- ○ 이중화 사용<br>연산조건: AND ▼                                                                                                    | ▼<br>▼<br>변경                                                                                                    |
| 다바이스 선택<br>PLC 설 경<br>별칭: PLC1<br>인터페이스: Computer Link<br>프로토콜: WsrT2 Link<br>문자열 저장 모드: First LH HL<br>@ 이 중화 사용<br>연산 조건: ▲NO →<br>변경 조건: 특 타임아웃 5 \$                                                                                                    | ▼<br>●<br>●<br>●<br>●<br>●<br>●<br>●<br>●<br>●<br>●<br>●<br>●<br>●                                                                                                    |
| 다바이스 선택<br>PLC 설정<br>별칭: PLC1<br>인터페이스: Computer Link<br>프로토콜: WsrT2Link<br>문자열 저장 모드: First LH HL<br>- 이 중 화 사용<br>연산 조건: AND →<br>변경 조건: 트타임이웃 5 ↓<br>표정                                                                                                    | <ul> <li>●</li> <li>●</li></ul> |
| 다바이스 선택<br>PLC 설정<br>별창: PLC1<br>인터페이스: Computer Link<br>프로토콜: Wwr72 Link<br>문자열 저장 모드: First LH HL<br>이 중화 사용<br>연산 조건: ▲ND →<br>변경 조건: ■ 타임아웃 5 ↓<br>■ 조건                                                                                                    | · 통신 매뉴열<br>변경<br>(초) 편집                                                                                                    |
| 다바이스 선택  PLC 설정 별칭: PLC1 인터페이스: Computer Link 프로토콜: WsrT2 Link 문자열 저장 모드: First LH HL 이 중화 사용 연산 조건: AND  변경 조건: 타임이웃 5  다 프 조건  Primary Option TimeOut (ms) 300 중                                                                                                    | · 통신 매뉴열<br>변경<br>(杰) 관점                                                                                                    |
| 다바이스 선택<br>PLC 설 경<br>별칭: PLC1<br>인터페이스: Computer Link<br>프로토콜: WarT2 Link<br>문자열 저장 모드: First LH HL<br>이 중 화 사용<br>연산 조건: AND ·<br>변경 조건: 트타임이웃 5 •<br>트조건<br>Primary Option<br>TimeOut (ms) 300 중<br>SendWait (ms) 0 중                                                                                                    | · 통신 매뉴열<br>변경<br>(杰) 편집                                                                                                    |
| 다바이스 선택<br>PLC 설정<br>별칭: PLC1<br>인터페이스: Computer Link<br>프로토콜: WerT2 Link<br>문자열 저장 모드: First LH HL<br>- 이중화 사용<br>연산조건: AND ▼<br>변경 조건: E1200 옷 6 ↓<br>를 조건<br>Primary Option<br>TimeOut (ms) 300 중<br>SendWait (ms) 0 중<br>Retry 5 중 중                                                                                                    | · · · · · · · · · · · · · · · · · · ·                                                                                                    |
| 다바이스 선택<br>PLC 설 경<br>별칭: PLC1<br>인터페이스: Computer Link<br>프로토를: WarT2 Link<br>문자열 저장 모드: Pret LH HL<br>이 중 하 사용<br>연산 조건: AND<br>변경 조건: 트 단임이웃 5<br>트 조건<br>Primary Option<br>TimeOut (ms) 300 중<br>Retry 5 중<br>NODE ID SYS ADDR 0 중                                                                                                    | · · · · · · · · · · · · · · · · · · ·                                                                                                    |
| 다바이스 선택<br>PLC 설정<br>별칭: PLC1<br>인터페이스: Computer Link<br>프로토콜: WarT2 Link<br>문자열 저장모드: First LH HL<br>이 중화 사용<br>연산 조건: AND<br>변경 조건: 트 타임이웃 5<br>로 조건<br>Primary Option<br>TimeOut (ms) 00 중<br>Retry 5 중<br>Retry 5 중                                                                                                    | <ul> <li>● 특신 매뉴월</li> <li>변경</li> <li>(초)</li> <li>편집</li> </ul>                                                                                                    |
| 다바이스 선택<br>PLC 설 경<br>별칭: PLC1<br>인터페이스: Computer Link<br>프로토콜: WsrT2Link<br>문자열 저장 모드: First LH HL<br>이 중 화 사용<br>연산 조건: ▲ND →<br>변경 조건: 트 타임아웃 5 ↓<br>■ 조건<br>Primary Option<br>TimeOut (ms) 00 중<br>SendWait (ms) 0 중<br>Retry 5 중<br>NODE ID SYS ADDR 0 중                                                                                                    | · · · · · · · · · · · · · · · · · · ·                                                                                                    |
| 디반이스 선택<br>PLC 설정<br>별칭: PLC1<br>인터페이스: Computer Link<br>프로토콜: WerT2 Link<br>문자열 저장 모드: First LH HL<br>이 중 화 사용<br>연산 조건: AND<br>변경 조건: 트라입이웃 5<br>로건<br>Primary Option<br>TimeOut (ms) 300 응<br>SendWalt (ms) 6 응<br>Retry 5 응                                                                                                    | · 통신 매뉴열<br>변경<br>(杰) 관점                                                                                                    |
| 다바이스 선택<br>PLC 설정<br>별칭: PLC1<br>인터페이스: Computer Link<br>프로토콜: Wer72 Link<br>문자열 저장 모드: First LH HL<br>이 중 화 사용<br>연산 조건: AND<br>변경 조건: 트라입아웃 5 속<br>표정인<br>Primary Option<br>TimeOut (ms) 00 중<br>SendWait (ms) 0 중<br>Retry 5 중<br>NODE ID SYS ADDR 0 중                                                                                                    | · 통신 매뉴열<br>변경<br>(杰) 편집                                                                                                    |
| 다바이스 선택<br>PLC 설 경<br>별칭: PLC1<br>인터페이스: Computer Link<br>프로토물: WerT2 Link<br>문자열 저장 모드: First LH HL<br>이 중 하 사용<br>연산 조건: AND<br>변경 조건: 트라입이웃 5<br>트라입이웃 5<br>문장입 NODE ID SYS ADDR 0 중<br>이 중 하 사용<br>이 중 하 사용<br>전산 조건: 프라입이웃 5<br>이 중 하 사용<br>이 중 하 사용<br>전산 조건: 프라입이웃 5<br>이 중 하 사용<br>이 중 하 사용<br>전산 조건: 프라입이웃 5<br>이 중 하 사용<br>이 중 하 사용<br>···································· | · · · · · · · · · · · · · · · · · · ·                                                                                                    |

| 설정    | 사항  |                                  | 내용             |                |
|-------|-----|----------------------------------|----------------|----------------|
| ТОР   | 모델  | TOP 디스플레이와 프로세스를 확인하여            | 터치 모델을 선택합니다.  |                |
| 외부 장치 | 제조사 | TOP와 연결할 외부 장치의 제조사를 선택          | 백합니다.          |                |
|       |     | " <b>SENGENUITY</b> " 를 선택 하십시오. |                |                |
|       | PLC | TOP와 연결할 외부 장치를 선택 합니다.          |                |                |
|       |     | 모델                               | 인터페이스          | 프로토콜           |
|       |     | WSR-T2                           | Computer Link  | WsrT2 Link     |
|       |     | 연결을 원하는 외부 장치가 시스템 구성<br>바랍니다.   | 가능한 기종인지 1장의 시 | 스템 구성에서 확인 하시기 |

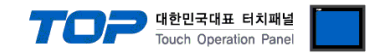

## 3. TOP 통신 설정

통신 설정은 TOP Design Studio 혹은 TOP 메인 메뉴에서 설정 가능 합니다. 통신 설정은 외부 장치와 동일하게 설정해야 합니다.

### 3.1 TOP Design Studio 에서 통신 설정

#### (1) 통신 인터페이스 설정

■ [ 프로젝트 > 프로젝트 속성 > TOP 설정 ] → [ 프로젝트 옵션 > "HMI 설정 사용" 체크 > 편집 > 시리얼 ] - TOP 통신 인터페이스를 TOP Design Studio에서 설정합니다.

| 프로젝트 옵션                  |                                        |                              | ×          |
|--------------------------|----------------------------------------|------------------------------|------------|
| HMI 변경                   | 顺 PLC 추가 📶 PLC 변경 🗙 PLC 삭제             |                              |            |
| ▲ _ TOP 설정               | 20X 날짜 / 시간 동기화 회면 옵션                  |                              |            |
| ▲ · 등 PLC 설정             | 프로젝트 옵션 회면 전환 글로벌 잠금 옵션 크              | 프로젝트 스타일   스플래쉬   PLC 버퍼 동기화 |            |
| 1 COM2 (1)               | 우승 등록                                  | - 문자셋                        |            |
| Ethernet (0)             | 주소입력방식ഥ: 자유입력 ▼                        | 타입 : Korea 🗸                 |            |
| FieldBus (0              | (0) 파티션 설정                             |                              |            |
|                          | 로그: 192 슻 (KByte)<br>알랑: 192 스 (KByte) | 남은 용량 0 (KByte)              |            |
|                          | 레시피: 61 🔍 (KByte)                      |                              |            |
|                          | 백업경로: C:₩                              | Select                       |            |
|                          | 택스트 & 폰트 설정<br>교사스템 포트 아티알리아실 사용 [A]   | 프로젝트 비밀번호 사용                 |            |
|                          | · · · · · · · · · · · · · · · · · · ·  | (길이는 4~8 사이며야 합니다)           |            |
|                          | ·····································  |                              |            |
|                          | 인터락 주소[E: <b>II SYS ▼]00000</b>        |                              |            |
|                          | 인터락 시간[]: 1 (분)                        |                              |            |
|                          | ☑ HMI 설정 사용                            |                              | <b>a</b> 1 |
|                          | HMI 설정 옵션<br>Project Setting           | 변입                           |            |
|                          | Com Social                             | X                            |            |
|                          |                                        |                              |            |
|                          | Serial Port COM2                       | •                            |            |
| 프로젝트 설정                  | ₽                                      |                              |            |
| 시스템                      | Signal Level                           |                              |            |
|                          | ● RS-232C ● RS-422(4) ● I              | HS-485(2)                    |            |
| 보안                       | 별         Baud Rate:         38400     |                              |            |
|                          |                                        |                              |            |
|                          |                                        | ·                            |            |
| 시다 <sup>고</sup><br>옵션 장치 | Stop Bit: 1                            | •                            |            |
|                          |                                        |                              |            |
|                          | Parity Bit: None                       | ·                            |            |
| 전면 USB<br>토시 자귀          | Flow: Off                              | <b>_</b>                     |            |
| 동연 경지                    |                                        |                              |            |
|                          | Loopback Test Cancel                   | Apply                        |            |
| PLC                      |                                        |                              |            |
|                          | ТОР                                    | 외부 장치                        | 비고         |
| 벨 (포트)                   | RS-485                                 | RS-485                       |            |
| <u> </u>                 | 1152                                   | 200                          |            |
| 비트                       | 8                                      |                              |            |
| Ē                        | 1                                      |                              |            |
| 비트                       | NO                                     | NE                           |            |
| 의 설정 내용은 본               | 사에서 권장하는 <u>예제</u> 입니다.                |                              |            |
|                          | 설명                                     |                              |            |
| 빌                        | TOP - 외부 장치 간 시리얼 통신 방식을 선택합니다.        |                              |            |
|                          | TOP - 외부 장치 간 시리얼 통신 속도를 선택합니다.        |                              |            |
| 비트                       | TOP - 외부 장치 간 시리얼 통신 데이터 비트를 선택합니다.    |                              |            |
| <u>=</u>                 | TOP - 외부 장치 간 시리얼 통신 정지 비              | 트를 선택합니다.                    |            |
| 트                        | TOP - 외부 장치 간 시리얼 통신 패리티 바             | 비트 확인 방식을 선택합니다.             |            |
| cian Studio Ol H         | 자치 저소 매느언                              |                              |            |

### TOP Design Studio 외부 장치 접속 매뉴얼

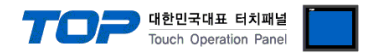

#### (2) 통신 옵션 설정

■ [ 프로젝트 > 프로젝트 속성 > PLC 설정 > COM > "PLC1 : SENGENUITY WSR-T2 ]

통신 드라이버의 옵션을 TOP Design Studio에서 설정합니다.

| FOT PLC          |             |        |            | x  |
|------------------|-------------|--------|------------|----|
| Driver PLC2(WS   | R-T2)       | ▼ COM1 | •          |    |
| Interface: Comp  | uter Link 🗖 | •      |            |    |
| Protocol: PC Lir | ık •        | •      |            |    |
| TimeOut (ms)     | 5000        |        |            |    |
| SendWait (ms)    | 0           |        |            |    |
| Retry            | 5           |        |            |    |
| StationNo        | 7           |        |            |    |
|                  |             |        |            |    |
|                  |             |        |            |    |
|                  |             |        |            |    |
|                  |             |        |            |    |
|                  |             |        |            |    |
|                  |             |        |            |    |
| Diagnostic       |             |        |            |    |
|                  |             |        | Cancel App | ly |

| 항 목           | 설 정                                          | 비고               |
|---------------|----------------------------------------------|------------------|
| 인터페이스         | "Computer Link"를 선택합니다.                      | <u>"2. 외부 장치</u> |
| 프로토콜          | TOP — 외부 장치 간 통신 프로토콜을 선택합니다.                | <u> 선택" 참고</u>   |
| TimeOut (ms)  | TOP가 외부 장치로부터 응답을 기다리는 시간을 설정합니다             |                  |
| SendWait (ms) | TOP가 외부 장치로부터 응답 수신 후 다음 명령어 요청 전송 간에 대기 시간을 |                  |
|               | 설정합니다.                                       |                  |
| Retry         | Retry 회수                                     |                  |
| StationNO     | StationNO 의 system buffer 주소                 |                  |

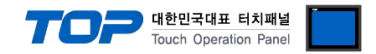

#### 3.2 TOP 에서 통신 설정

※ "3.1 TOP Design Studio 에서 통신 설정" 항목의 "HMI 설정 사용"을 체크 하지 않은 경우의 설정 방법입니다.

■ TOP 화면 상단을 터치하여 아래로 <u>드래그</u> 합니다. 팝업 창의 "EXIT"를 터치하여 메인 화면으로 이동합니다.

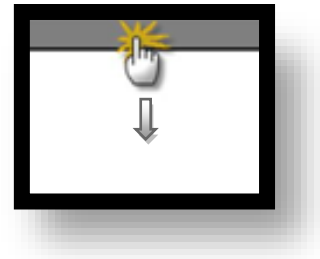

- (1) 통신 인터페이스 설정
  - [메인 화면 > 제어판 > 시리얼 ]

|                                                                                                    | 🚥 Serial                         | ×                 |   |
|----------------------------------------------------------------------------------------------------|----------------------------------|-------------------|---|
| C                                                                                                    | Serial Port                      | COM2 -            |   |
| · 제어판<br>프로젝트                                                                                                    | Signal Level<br>◎ RS-232C ◎ RS-4 | 22(4) 🔘 RS-485(2) |   |
| 실혈 프로젝트 설정 :                                                                                                    | Baud Rate:                       | 38400 -           |   |
|                                                                                                    | Data Bit:                        | 8 •               |   |
|                                                                                                    | Stop Bit:                        | 1                 | E |
| VNC \$ 시간열                                                                                                    | Parity Bit:                      | None 👻            |   |
| 월 18년 상지<br>1971년 1971년 1971년 1971년 1971년 1971년 1971년 1971년 1971년 1971년 1971년 1971년 1971년 1971년 1971년 1971년 1971년 1971년 1971 | Flow:                            | Off 👻             |   |
| 전면 USB<br>통신 장치                                                                                                    | Loopback Test                    | Cancel Apply      |   |
|                                                                                                    |                                  |                   |   |
|                                                                                                    |                                  |                   | - |
|                                                                                                    |                                  |                   |   |
|                                                                                                    |                                  |                   |   |
|                                                                                                    |                                  |                   |   |

| 항 목        | ТОР           | 외부 장치 | 비고 |
|------------|---------------|-------|----|
| 신호 레벨 (포트) | RS-485 RS-485 |       |    |
| 보우레이트      | 1152          | 00    |    |
| 데이터 비트     | 8             |       |    |
| 정지 비트      | 1             |       |    |
| 패리티 비트     | nor           | e     |    |

#### ※ 위의 설정 내용은 본 사에서 권장하는 설정 <u>예제</u>입니다.

| 항 목    | 설명                                        |
|--------|-------------------------------------------|
| 신호 레벨  | TOP — 외부 장치 간 시리얼 통신 방식을 선택합니다.           |
| 보우레이트  | TOP — 외부 장치 간 시리얼 통신 속도를 선택합니다.           |
| 데이터 비트 | TOP — 외부 장치 간 시리얼 통신 데이터 비트를 선택합니다.       |
| 정지 비트  | TOP — 외부 장치 간 시리얼 통신 정지 비트를 선택합니다.        |
| 패리티 비트 | TOP — 외부 장치 간 시리얼 통신 패리티 비트 확인 방식을 선택합니다. |

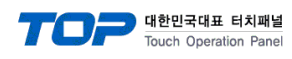

(2) 통신 옵션 설정

■ [ 메인 화면 > 제어판 > PLC ]

| ſ            | FIT PLC                   |  |
|--------------|---------------------------|--|
|              | Driver PLC2(WSR-T2)  COM1 |  |
| 프로젝트         | Interface: Computer Link  |  |
|              | Protocol: PC Link         |  |
| 프로젝트 설정      | TimeOut (ms) 5000         |  |
| 시스템          | SendWait (ms) 0           |  |
|              | Retry 5                   |  |
| 보안           | StationNo 7               |  |
| VN           |                           |  |
| 시리얼<br>음년 장치 |                           |  |
|              |                           |  |
| 전면 USB       |                           |  |
| 스 통신 장치      |                           |  |
|              |                           |  |
|              |                           |  |
|              |                           |  |
|              |                           |  |
|              |                           |  |
|              |                           |  |

| 항 목           | 설정                                           | 비고               |
|---------------|----------------------------------------------|------------------|
| 인터페이스         | "Computer Link"를 선택합니다.                      | <u>"2. 외부 장치</u> |
| 프로토콜          | TOP — 외부 장치 간 통신 프로토콜을 선택합니다.                | <u> 선택" 참고</u>   |
| TimeOut (ms)  | TOP가 외부 장치로부터 응답을 기다리는 시간을 설정합니다             |                  |
| SendWait (ms) | TOP가 외부 장치로부터 응답 수신 후 다음 명령어 요청 전송 간에 대기 시간을 |                  |
|               | 설정합니다.                                       |                  |
| Retry         | Retry 회수                                     |                  |
| StationNO     | StationNO 의 system buffer 주소                 |                  |

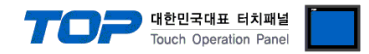

#### 3.3 통신 진단

■ TOP - 외부 장치 간 인터페이스 설정 상태를 확인
 - TOP 화면 상단을 터치하여 아래로 <u>드래그</u>. 팝업 창의 "EXIT"를 터치하여 메인 화면으로 이동한다
 - [ 제어판 > 시리얼 ] 에서 사용 하고자 하는 COM 포트 설정이 외부 장치의 설정 내용과 같은지 확인한다

■ 포트 통신 이상 유무 진단

- [제어판 > PLC]에서 "통신 진단"을 터치한다.

- 화면 상에 Diagnostics 다이얼로그 박스가 팝업 되며 진단 상태를 판단한다.

| ОК             | 통신 설정 정상                                                |
|----------------|---------------------------------------------------------|
| Time Out Error | 통신 설정 비정상                                               |
|                | - 케이블 및 TOP, 외부 장치의 설정 상태 확인한다. <b>(참조 : 통신 진단 시트 )</b> |

#### ■ 통신 진단 시트

- 외부 단말기와 통신 연결에 문제가 있을 경우 아래 시트의 설정 내용을 확인 바랍니다.

| 항목     | 내용                             |         | 확인 |    | 참 고                    |
|--------|--------------------------------|---------|----|----|------------------------|
| 시스템 구성 | 시스템 연결 방법                      |         | OK | NG | 1 시스템 그서               |
|        | 접속 케이블 명칭                      |         | OK | NG | <u> 1. 시스럽 구영</u>      |
| ТОР    | 버전 정보                          |         | OK | NG |                        |
|        | 사용 포트                          |         | OK | NG |                        |
|        | 드라이버 명칭                        |         | OK | NG |                        |
|        | 기타 세부 설정 사항                    |         | OK | NG |                        |
|        | 상대 국번                          | 프로젝트 설정 | OK | NG | <u>2. 외부 장치 선택</u>     |
|        |                                | 통신 진단   | OK | NG | <u>3. 통신 설정</u>        |
|        | 시리얼 파라미터                       | 전송 속도   | OK | NG |                        |
|        |                                | 데이터 비트  | OK | NG |                        |
|        |                                | 정지 비트   | OK | NG |                        |
|        |                                | 패리티 비트  | OK | NG |                        |
| 외부 장치  | 리부 장치 CPU 명칭<br>통신 포트 명칭(모듈 명) |         | OK | NG |                        |
|        |                                |         | OK | NG |                        |
|        | 프로토콜(모드)                       |         | OK | NG |                        |
|        | 설정 국번                          |         | OK | NG |                        |
|        | 기타 세부 설정 사항                    |         | OK | NG | <u>4. 외부 장치 설정</u>     |
|        | 시리얼 파라미터                       | 전송 속도   | OK | NG |                        |
|        |                                | 데이터 비트  | OK | NG |                        |
|        |                                | 정지 비트   | OK | NG |                        |
|        |                                | 패리티 비트  | OK | NG |                        |
|        | 어드레스 범위 확인                     |         |    |    | <u>6. 지원 어드레스</u>      |
|        |                                |         | OK | NG | (자세한 내용은 PLC 제조사의 매뉴얼을 |
|        |                                |         |    |    | 참고 하시기 바랍니다.)          |

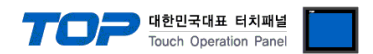

## 4. 외부 장치 설정

제조사의 사용자 매뉴얼을 참고하여 외부 장치의 통신 설정을 TOP의 설정 내용과 동일하게 설정하십시오.

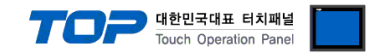

## 5. 케이블 표

본 Chapter는 TOP와 해당 기기 간 정상 통신을 위한 케이블 다이어그램을 소개 합니다. (본 절에서 설명되는 케이블 다이어그램은 "SENGENUITY WSR-T2"의 권장사항과 다를 수 있습니다)

#### ■ RS-485

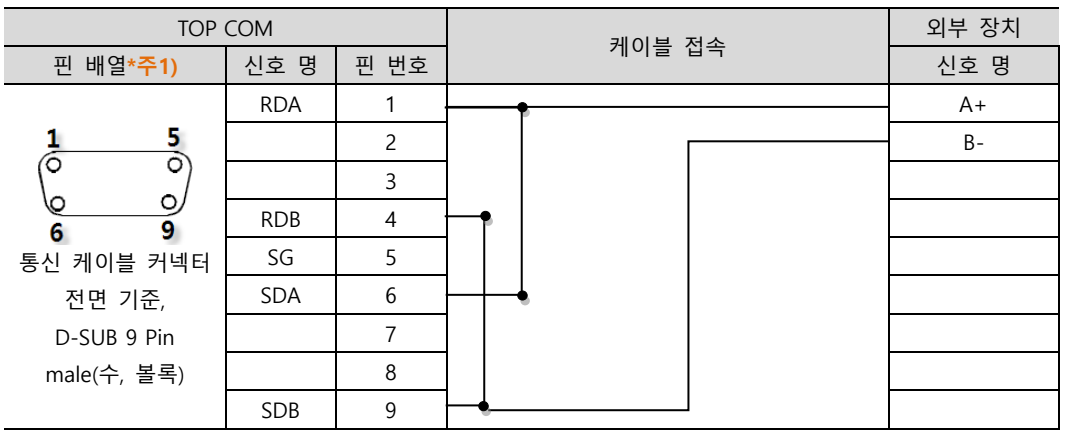

\*주1) 핀 배열은 케이블 접속 커넥터의 접속 면에서 본 것 입니다.

■ 1:N 연결 – 1:1연결을 참고하여 아래의 방식으로 연결 하십시오.

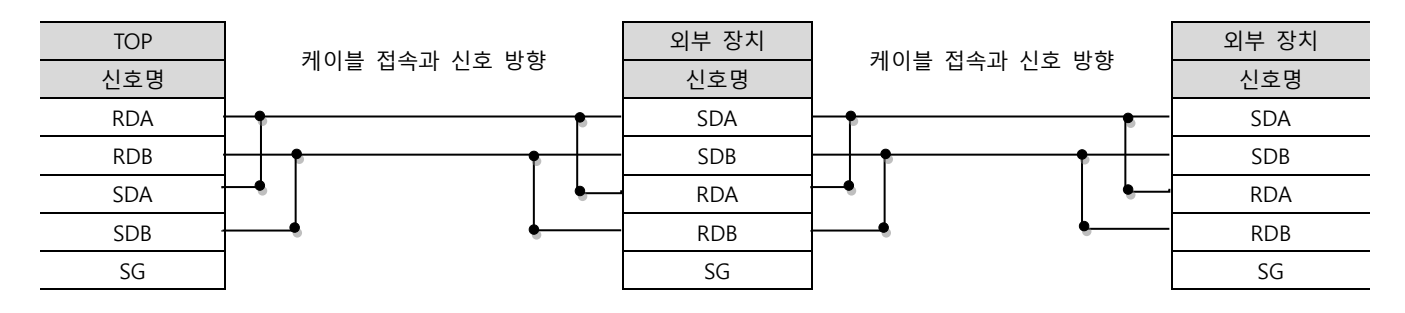

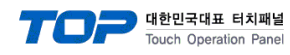

## 6. 지원 어드레스

#### TOP에서 사용 가능한 디바이스는 아래와 같습니다.

CPU 모듈 시리즈/타입에 따라 디바이스 범위(어드레스) 차이가 있을 수 있습니다. TOP 시리즈는 외부 장치 시리즈가 사용하는 최대 어드레스 범위를 지원합니다. 사용하고자 하는 장치가 지원하는 어드레스 범위를 벗어 나지 않도록 각 CPU 모듈 사용자 매뉴얼을 참조/주의 하십시오.

| R/W 디바이스 설명           | R/W | 워드주소범위 | 비트주소범위 | 명령어      |
|-----------------------|-----|--------|--------|----------|
| W Set WSR-T2 Address  | W   | 0~5000 | -      | SETADDR  |
| R Value Interrogation | R   | 0~5000 | -      | VI       |
| W Calibrate Sensor    | W   | 0~5000 | -      | CAL_SEN  |
| W Store Calibration   | W   | 0~5000 | -      | SAVE_CAL |
| W Sensor Parameters   | W   | 0~5000 | -      | WS_PARA  |
| R Sensor Parameters   | R   | 0~5000 | -      | RS_PARA  |

| 명령어      | 세부 사용 법                                          |
|----------|--------------------------------------------------|
| SETADDR  | 현재 미 지원                                          |
| VI       | Value Interrogation: 읽기 전용                       |
|          | VI 30                                            |
|          | SYS 30 = SENSOR NO                               |
|          | SYS 31 = PARAM NO (0고정)                          |
|          | SYS 32 = STATUS                                  |
|          | SYS 33 = TEMP                                    |
|          | SYS 30~33 의 정보를 참조하여 명령 수행 . 통신으로 얻어온 정보를 아래에 저장 |
|          | SYS 34 = MAG                                     |
|          | SYS 35 = STDDEV                                  |
| CAL_SEN  | Calibrate Sensor : 쓰기 전용                         |
|          | CAL_SEN 40                                       |
|          | SYS 40 = SENSOR NO                               |
|          | SYS 41 = PARAM NO (0고정)                          |
|          | SYS 42 = TEMP                                    |
|          | SYS 43 = AVERAGE/SUCCESS                         |
|          | SYS 40~43 의 정보를 참조하여 명령 수행 . 통신으로 얻어온 정보를 아래에 저장 |
|          | SYS 44 = STDDEV                                  |
|          | SYS 45 = MAG                                     |
|          | SYS 46 = STATUS                                  |
|          | SYS 47 = SUCCESS                                 |
| SAVE_CAL | Store Calibration : 쓰기 전용                        |
|          | SAVE_CAL 50                                      |
|          | SYS 50 = SENSOR NO                               |
|          | SYS 51 = PARAM NO (0고정)                          |
|          | SYS 52 = FIRST SENSOR                            |
|          | SYS 53 = LAST SENSOR                             |
|          | SYS 50~53 의 정보를 참조하여 명령 수행 . 통신으로 얻어온 정보를 아래에 저장 |
|          | SYS 54 = FIRST SENSOR                            |
|          | SYS 55 = LAST SENSOR                             |

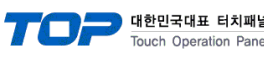

| 널  |  |
|----|--|
| el |  |
|    |  |

| WS_PARA | Sensor Parameters : 쓰기 전용                                                                                                    |  |  |  |  |  |
|---------|----------------------------------------------------------------------------------------------------|--|--|--|--|--|
|         | WS_PARA 60                                                                                                    |  |  |  |  |  |
|         | SYS 60 = SENSOR NO                                                                                                    |  |  |  |  |  |
|         | SYS 61 = PARAM NO $(0~2)$                                                                                                    |  |  |  |  |  |
|         | SYS 61~62 의 정보와 아래 주소 의 값을 쓰기 수행                                                                                                    |  |  |  |  |  |
|         | PARAM 이 2 인 경우                                                                                                    |  |  |  |  |  |
|         | SYS 62 = MAG_THRES                                                                                                    |  |  |  |  |  |
|         | SYS 63 = PA_LEVEL                                                                                                    |  |  |  |  |  |
|         | SYS 64 = PPS_LEVEL                                                                                                    |  |  |  |  |  |
|         | SYS 65 = ANTENNA                                                                                                    |  |  |  |  |  |
|         | SYS $66 = ALC$                                                                                                    |  |  |  |  |  |
|         | SYS 67 = MAG_TARGET                                                                                                    |  |  |  |  |  |
|         | PARAM 이 1 인 경우                                                                                                    |  |  |  |  |  |
|         | SYS $62 = CUR_LO(msb)$                                                                                                    |  |  |  |  |  |
|         | SYS $63 = CUR_LO(lsb)$                                                                                                    |  |  |  |  |  |
|         | SYS $64 = CUR_HI(msb)$                                                                                                    |  |  |  |  |  |
|         | SYS $65 = CUR_HI(lsb)$                                                                                                    |  |  |  |  |  |
|         | PARAM 이 0 인 경우                                                                                                    |  |  |  |  |  |
|         | SYS $62 = MIN_LO(msb)$                                                                                                    |  |  |  |  |  |
|         | SYS $63 = MIN LO(lsb)$                                                                                                    |  |  |  |  |  |
|         | SYS $64 = MAX_HI(msb)$                                                                                                    |  |  |  |  |  |
|         | SYS 65 = MAX _HI(lsb)                                                                                                    |  |  |  |  |  |
|         |                                                                                                    |  |  |  |  |  |
| RS_PARA | Sensor Parameters : 읽기 전용                                                                                                    |  |  |  |  |  |
|         | WS_PARA 60                                                                                                    |  |  |  |  |  |
|         | SYS 60 = SENSOR NO                                                                                                    |  |  |  |  |  |
|         | SYS 61 = PARAM NO (0고정)                                                                                                    |  |  |  |  |  |
|         | SYS 61~62 의 정보를 참조하여 명령 수행 . 통신으로 얻어온 정보를 아래에 저장                                                                                                    |  |  |  |  |  |
|         | SYS 62 = MAG_THRES                                                                                                    |  |  |  |  |  |
|         | SYS 63 = PA_LEVEL                                                                                                    |  |  |  |  |  |
|         | SYS 64 = PPS_LEVEL                                                                                                    |  |  |  |  |  |
|         | SYS 65 = ANTENNA                                                                                                    |  |  |  |  |  |
|         | SYS $66 = ALC$                                                                                                    |  |  |  |  |  |
|         | SYS 67 = MAG_TARGET                                                                                                    |  |  |  |  |  |
|         | $SYS_{68} = CUR_{10}(msh)$                                                                                                    |  |  |  |  |  |
|         | 515 00 - COT_LO(1150)                                                                                                    |  |  |  |  |  |
|         | $SYS 69 = CUR_LO(Isb)$                                                                                                    |  |  |  |  |  |
|         | $SYS 69 = CUR_LO(Isb)$<br>SYS 70= CUR_HI(msb)                                                                                                    |  |  |  |  |  |
|         | $SYS 69 = CUR_LO(Isb)$ $SYS 70 = CUR_HI(msb)$ $SYS 71 = CUR_HI(Isb)$                                                                                                |  |  |  |  |  |
|         | $SYS 69 = CUR_LO(Isb)$ $SYS 70 = CUR_HI(msb)$ $SYS 71 = CUR_HI(Isb)$ $SYS 72 = MIN_LO(msb)$                                                                         |  |  |  |  |  |
|         | SYS 69 = CUR_LO(Isb)<br>SYS 70= CUR_HI(msb)<br>SYS 71 = CUR_HI(Isb)<br>SYS 72 = MIN_LO(msb)<br>SYS 73 = MIN_LO(Isb)                                                 |  |  |  |  |  |
|         | SYS 69 = CUR_LO(Isb)<br>SYS 70= CUR_HI(msb)<br>SYS 71 = CUR_HI(Isb)<br>SYS 72 = MIN_LO(msb)<br>SYS 73 = MIN_LO(Isb)<br>SYS 74 = MAX_HI(msb)                         |  |  |  |  |  |
|         | SYS 69 = CUR_LO(Isb)<br>SYS 70= CUR_HI(msb)<br>SYS 71 = CUR_HI(Isb)<br>SYS 72 = MIN_LO(msb)<br>SYS 73 = MIN_LO(Isb)<br>SYS 74 = MAX_HI(msb)<br>SYS 75 = MAX_HI(Isb) |  |  |  |  |  |